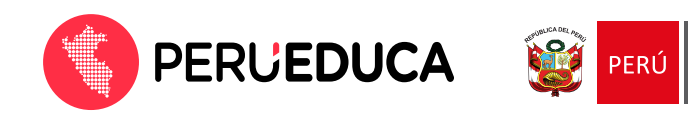

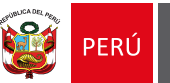

## ¿Cómo descargar mi constancia y/o certificado?

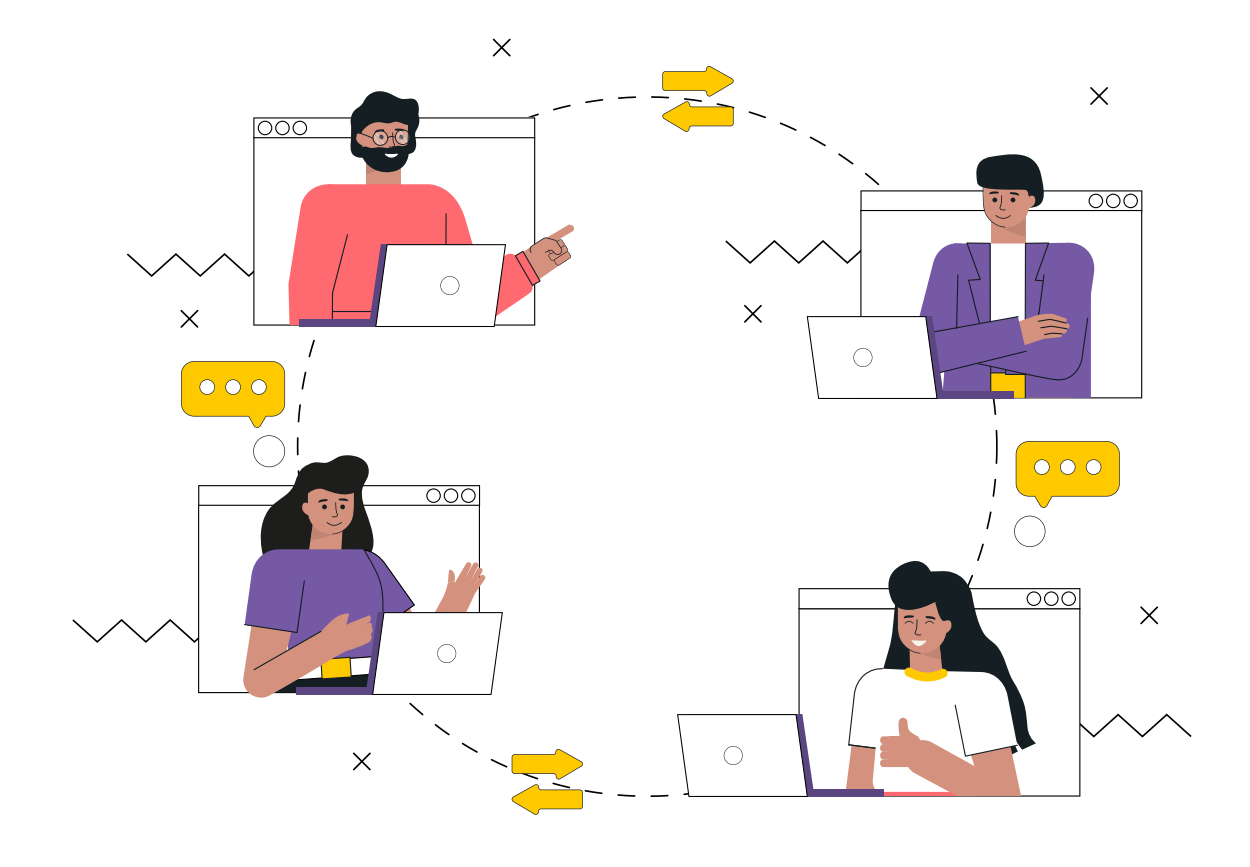

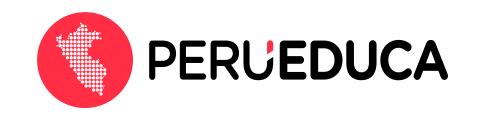

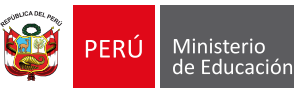

1. Ingresa a PerúEduca: <u>https://www.perueduca.pe/</u>

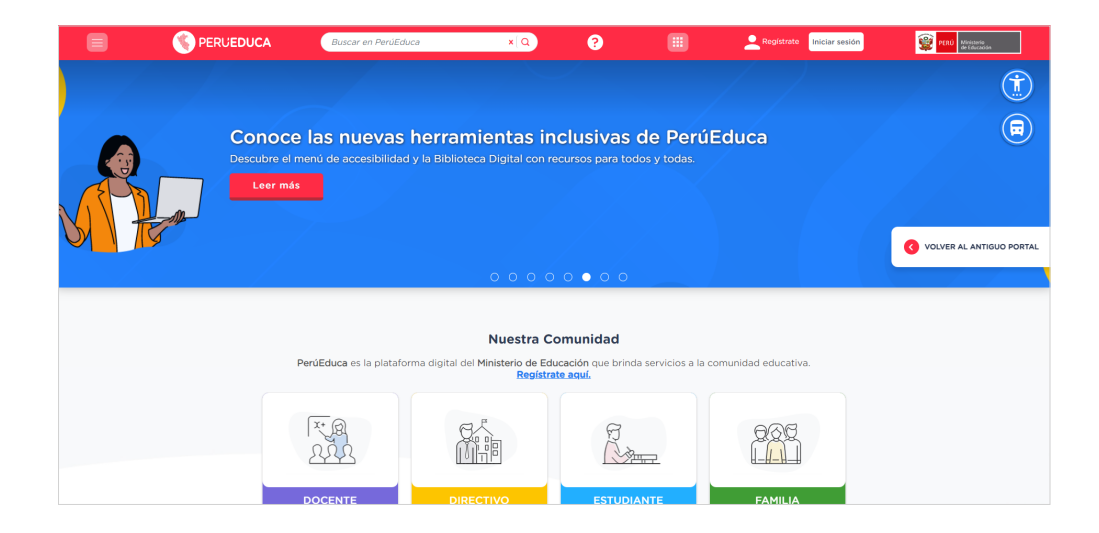

2. Haz clic en el botón Iniciar sesión (se encuentra en la parte superior derecha).

| :::: | 💄 Regístrate | Iniciar sesión | <b>@</b> | PERÚ | Ministerio<br>de Educación |  |
|------|--------------|----------------|----------|------|----------------------------|--|
|      |              |                |          |      |                            |  |
|      |              |                |          |      |                            |  |

3. Inicia sesión con tu correo y contraseña.

| Iniciar sesión               |  |
|------------------------------|--|
| Correo electrónico(*)        |  |
| Contraseña                   |  |
| ¿Has olvidado tu contraseña? |  |
| Iniciar sesión               |  |
| ¿Usuario nuevo? Regístrate   |  |

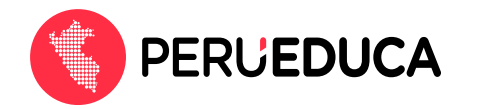

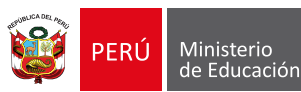

4. Dirígete a la esquina superior izquierda y haz clic en el ícono del menú 🗐 para acceder a sus opciones.

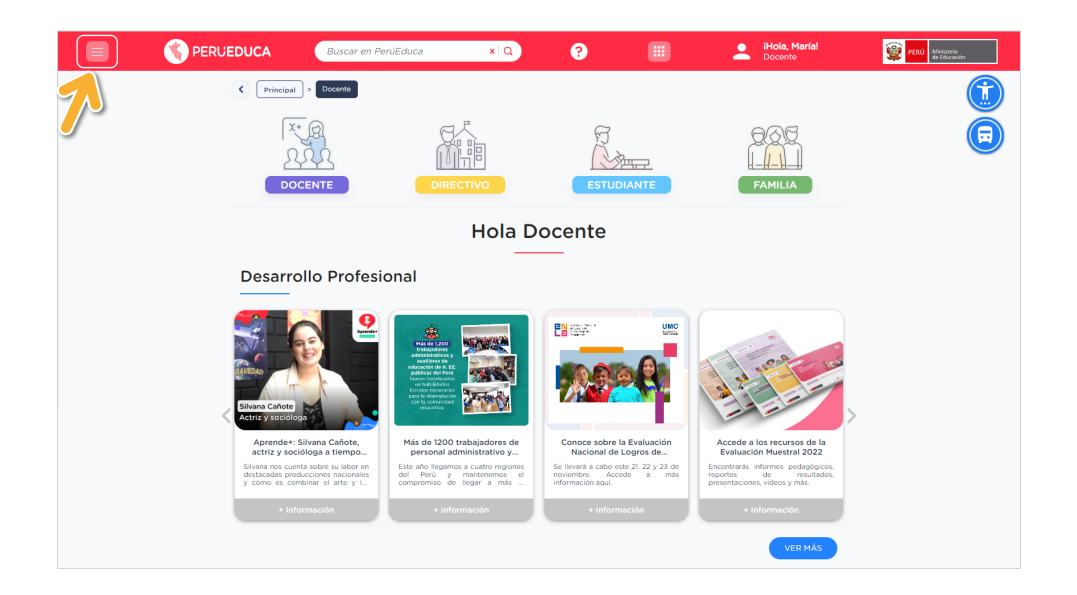

5. Una vez desplegado el menú, haz clic en la opción Constancias.

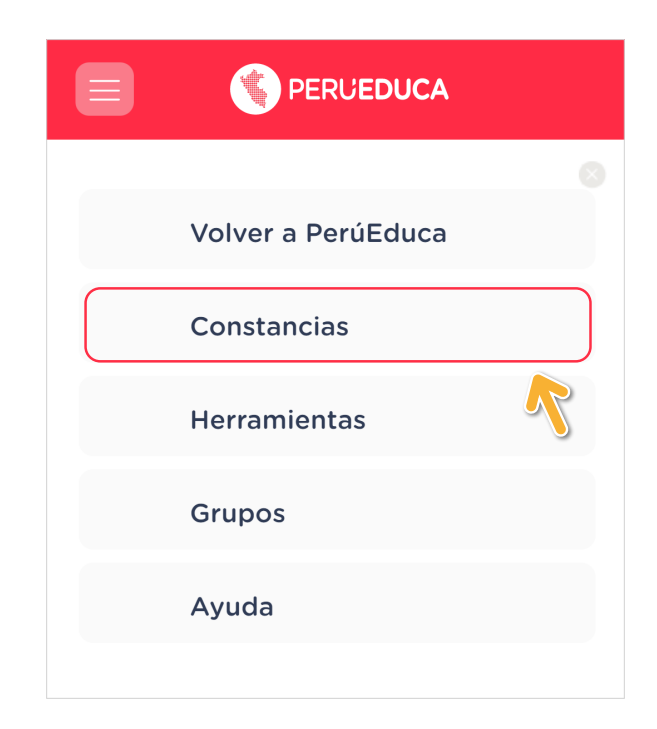

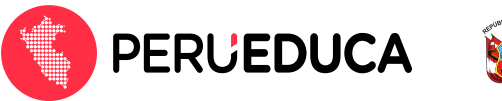

6. El sistema mostrará las constancias y/o certificados que has obtenido. Para descargarlos, haz clic en el icono de **Descargar constancias**.

| Inicio > Mis constancias                                                                                                    |                                                                                                    |  |  |  |  |  |  |  |
|----------------------------------------------------------------------------------------------------|----------------------------------------------------------------------------------------------------|--|--|--|--|--|--|--|
| Mis constancias y/o certificados<br>IFelicitaciones por el logro de tus aprendizajes! Encuentra aquí las constancias y/o certificados de tus cursos vir<br>aprobados.<br>Nueva búsqueda          | Mis constancias y/o certificados<br>IFelicitaciones por el logro de tus aprendizajes! Encuentra aquí las constancias y/o certificados de tus cursos virtuales<br>aprobados.<br>Nueva búsqueda |  |  |  |  |  |  |  |
| Se encontraron 6 resultados.                                                                                                    |                                                                                                    |  |  |  |  |  |  |  |
| María     Inicio: 24/03/2021     64 hrs     Calificación: No aplica<br>Código: CV2459000       Sánchez Ormeño     Inicio: 15/06/2021     64 hrs     Calificación: No aplica<br>Código: CV2459000 |                                                                                                    |  |  |  |  |  |  |  |
| Docente DESARROLLO SOCIOEMOCIONAL Inicio: 06/10/2020<br>Fin: 20/10/2020 48 hrs Calificación: No aplica<br>Código: CV1845000                                                                      |                                                                                                    |  |  |  |  |  |  |  |
| Número: 78787878                                                                                                    |                                                                                                    |  |  |  |  |  |  |  |
| ALFABETIZACIÓN DIGITAL Inicio: 15/11/2018<br>Fin: 15/02/2019 50 hrs Calificación: No aplica<br>Código: CV0452000                                                                                 |                                                                                                    |  |  |  |  |  |  |  |
|                                                                                                    |                                                                                                    |  |  |  |  |  |  |  |
| EVALUACIÓN FORMATIVA Inicio: 22/08/2018<br>Fin: 16/10/2018 150 hrs Calificación: No aplica<br>Código: CV0433000                                                                                  |                                                                                                    |  |  |  |  |  |  |  |

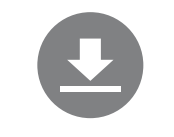

Podrás descargar tu constancia en tu equipo.

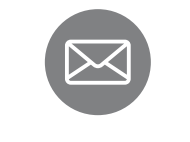

Podrás enviar la constancia a tu correo electrónico.

Nueva búsqueda

"Advertencia: El botón 'Nueva búsqueda' permite solo la revisión y validación de una constancia por DNI o código de constancia". Esta opción no permite la descarga de la constancia que se busca.

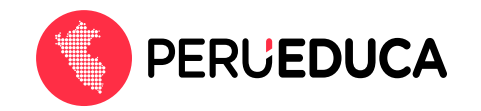

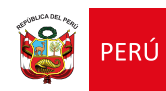

## iTen en cuenta!

- Solo podrás descargar las constancias y/o certificados si has iniciado sesión con tu correo electrónico y contraseña en PerúEduca.
- Si accedes directamente a <u>https://constancias.perueduca.pe/</u> sin iniciar sesión, solo podrás hacer el envío a tu correo electrónico.
- Si no logras visualizar tus constancias, comunícate con nuestros canales de atención: http://autoayuda.minedu.gob.pe/aprendoencasa

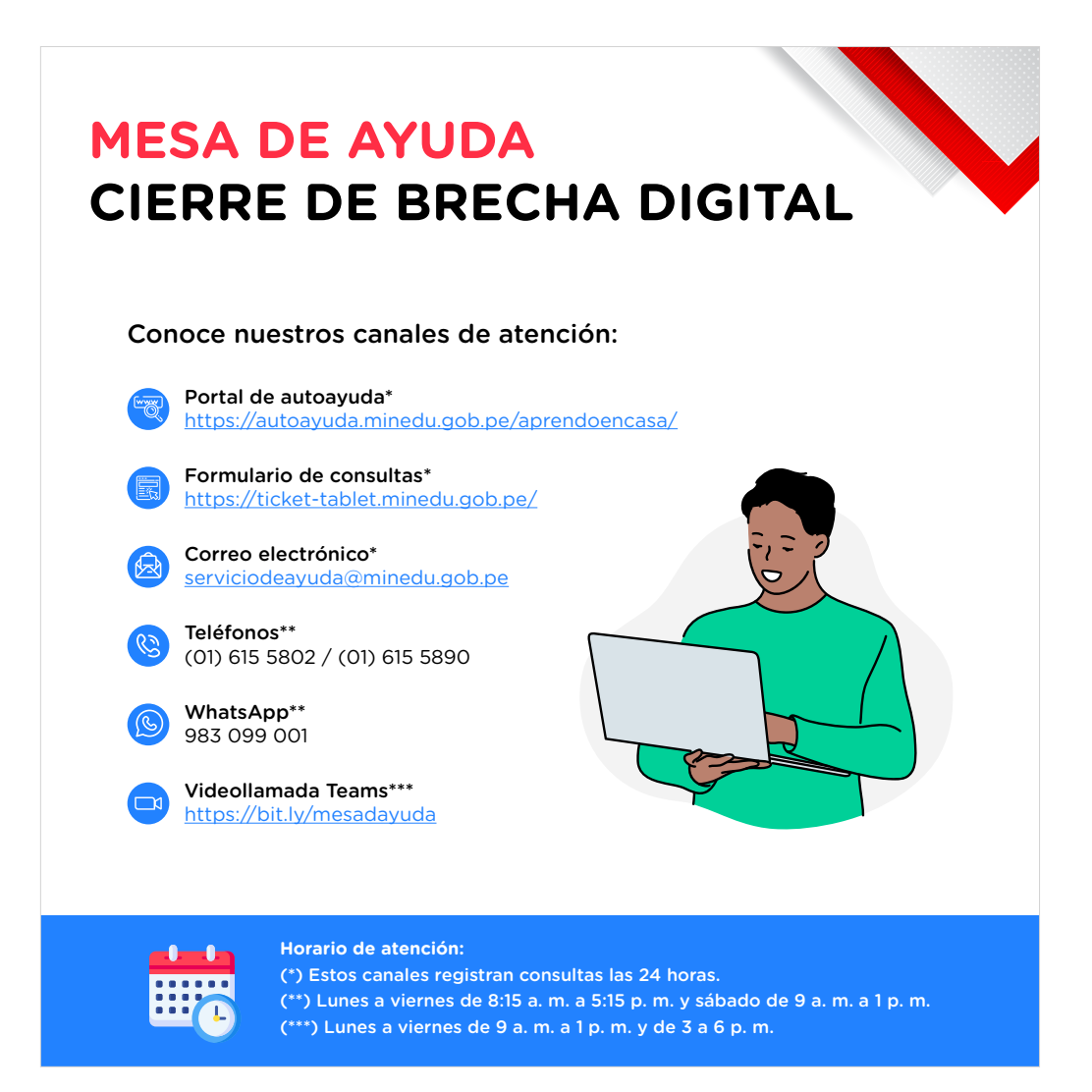